# Prijenos evidencije radnog vremena u obračun plaće

Zadnje ažurirano06/05/2024 8:39 am CEST

Uputa se odnosi na prijenos obračunskih podataka iz evidencije radnog vremena. Nakon što potvrdimo obračun evidencije rada za određeni mjesec, podatke možemo **prenijeti u obračun plaće**.

Prijenos obračunskih podataka iz evidencije radnog vremena moguć je:

### 1

5

Samo za djelatnike koji u šifrarniku u dijelu **Podaci za osobna primanja** imaju odabranu **Vrstu zaposlenja:** 

- Zaposleni
- Član uprave i izvršni direktor
- Izaslani djelatnik
- Umirovljenik
  - Za ostale vrste zaposlenja Stalni sezonski djelatnik,
    Samozaposlen, Volonter/stručno osposobljavanje, Zaposlen kod drugog poslodavca može se unositi evidencija radnog vremena i obračunati evidencija rada, ali se podaci neće prenositi u obračun plaće.

2 Samo ako su u evidenciji rada uneseni **podaci za pojedini dan** i **ukupan mjesečni obračun sati**.

3 Ako je potvrđen mjesečni obračun evidencije radnih sati.

4 Samo kod formiranja vrste obračuna **Plaća**.

#### Kod formiranja **novog obračuna plaće**.

Podaci iz evidencije radnog vremena prenijet će se u modul plaća samo ako unosimo novi obračun plaće, neće se prenijeti na obračun ako je u predlošku ili je zaključen.

#### • Važno je da prije prijenosa podataka iz evidencije rada <u>nema</u>

obračuna plaće u predlošku (zelene boje). Ako imamo obračun plaće u predlošku, pojedinačnog djelatnika (za kojeg želimo da se prenesu obračunski podaci iz evidencije rada) ili sve djelatnike iz obračuna plaće, potrebno je obrisati i zatim ponovno dodati. Druga opcija je da obrišemo cijeli obračun plaće i ponovo ga formiramo.

Više o unosu podataka i vođenju evidencije radnog vremena u Minimaxu pročitajte OVDJE.

### Prijenos obračunskih podataka iz evidencije rada u obračun plaće

 U modulu Plaće > Evidencija radnog vremena odaberemo razdoblje za koje želimo prenijeti podatke iz evidencije rada u obračun plaće.
 Klikom na broj sati u stupcu Obračunato provjerimo sate/obračun rada za pojedinog djelatnika. Ako je mjesečni obračun rada ispravan i završen, potvrdimo ga.

#### 3

4

Klikom na **Potvrdi mjesečni obračun** program prenosi obračunske podatke iz evidencije rada u obračun plaće.

| Evidenci   | Evidencija rada          |                 |                                   |      |      |        |      |                 |   |   |      |      |      |  |
|------------|--------------------------|-----------------|-----------------------------------|------|------|--------|------|-----------------|---|---|------|------|------|--|
| × Zatvo    | X Zatvori Briši obračune |                 | Potvrdi mjesečni obračun Detaljno |      |      |        |      | Mobilni pristup |   |   |      |      |      |  |
| Razdoblje: |                          | travanj 2024    |                                   | ~    | Djel | atnik: |      |                 |   |   |      | ~    |      |  |
| Ime        | Prezime                  | Obračunato      | Ukupno                            | 1    | 2    | 3      | 4    | 5               | 6 | 7 | 8    | 9    | 10   |  |
| Ana        | Anić                     | <u>175:55</u> 🗸 | 175:55                            | 8:00 | 7:55 | 8:00   | 8:00 | 8:00            | / | / | 8:00 | 8:00 | 8:00 |  |

Program prenosi vrste isplata iz mjesečnog obračuna djelatnika koje su bile pripremljene iz unesenog i potvrđenog obračuna <u>evidencije rada</u> na pojedini dan.

- To znači da, ako smo dodali npr. vrstu isplate *bolovanje* u sažetak obračuna, a u evidenciji rada na određeni dan u zabilježeni rad nije zabilježeno bolovanje, obračunski redak <u>neće se prenijeti</u> u obračun plaće.
- U sažetak obračuna moguće je unositi *dodatke* (npr. dodatak za rad blagdanom i neradnim danom, dodatak za rad noću i sl.) koji će se zajedno s podacima iz evidencije rada <u>prenijeti u</u> obračun plaće.

U modulu **Plaće** > **Obračun plaća** klikom na **Nova plaća** formiramo novi obračun plaće.

- Obračunski podaci iz evidencije rada bit će preneseni kada unesemo novi obračun plaće, odnosno kada je djelatnik dodan na obračun plaće za određeni mjesec.
- Ako već imamo pripremljen predložak obračuna plaće i želimo prenijeti podatke iz evidencije rada, obračun plaće za jednog ili više djelatnika obrišemo i djelatnika, tj. djelatnike ponovno dodamo na obračun plaće.
- 5 Odaberemo Vrstu obračuna plaće > Plaća.

6 Prema potrebi provjerimo i uredimo osnovne postavke obračuna plaće.

**7** Klikom na **Spremi** prikaže se popis djelatnika s pripremljenim obračunima plaće.

8 Klikom na **ime pojedinog djelatnika** provjerimo prenesene podatke u obračun plaće i prema potrebi ih uredimo te nakon završenog uređivanja obračun plaće **zaključimo**.

## Što program pripremi?

- Program prenese isplate iz obračuna evidencije rada u obračun plaće.
- Ako je na postavkama djelatnika u šifrarniku odabrano da se prijevoz na posao isplaćuje za radne dane, za svaki dan gdje imamo u evidenciji rada zabilježen rad koji predstavlja prisutnost na poslu, program će taj dan uzeti u obzir za trošak prijevoza na posao. Za dane za koje je u evidenciji rada zabilježeno bolovanje, za te se dane prijevoz na posao neće obračunati.
- Na obračunu plaće program neovisno o evidenciji rada predlaže:
  - obustave unesene na postavkama djelatnika
  - **bonuse** s prethodnih obračuna plaće
  - stalne isplate unesene na postavkama djelatnika
  - dodatak za radni staž prema postavkama na obračunu i na djelatniku

#### Naknadno uređivanje podataka u evidenciji rada i ponovni prijenos u obračun plaće

U situacijama kada smo evidenciju radnog vremena već prenijeli u obračun plaće, a podatke u evidenciji radnog vremena moramo **naknadno urediti** (npr., djelatnik naknadno dostavi dokumente za korištenje bolovanja), prvo je potrebno otkazati potvrdu obračuna evidencije rada.

1 Ako želimo urediti potvrđen obračun evidencije rada, u modulu **Plaće** >

Evidencija radnog vremena potrebno je odabrati željeno razdoblje i

obračun otkazati klikom na Otkaži potvrdu obračuna.

Odaberemo djelatnika čije podatke rada u evidenciji rada želimo urediti.

3 Klikom na broj sati u stupcu Obračunato program otvara obračun rada odabranog djelatnika.

4 Ako želimo uređivati evidenciju rada djelatnika, obračun rada moramo

obrisati klikom na **Briši obračune**. U tom se slučaju obriše obračun rada, podaci evidentiranih sati po danima neće se obrisati.

5 Podatke u evidenciji rada uredimo klikom na **broj sati pojedinog dana** u evidenciji. Dodamo željenu vrstu isplate i sate (u našem primjeru umjesto vrste isplate redovni rad, odaberemo bolovanje do 42 dana; podatke **spremimo**).

6 Kad završimo s uređivanjem podataka evidencije rada, kliknemo na **Upiši obračune**.

Obračun rada ponovno potvrdimo klikom na Potvrdi mjesečni obračun.

8 U izborniku **Plaće** > **Obračun plaće** odaberemo već pripremljeni obračun plaće.

9 Djelatnika za kojeg smo u evidenciji rada promijenili vrstu isplate uklonimo iz obračuna plaće klikom na crveni X i zatim ga ponovno dodamo klikom na Dodaj djelatnika. Kada djelatnika ponovno dodamo na obračun plaće, program će prenijeti ažurirane vrste isplata iz evidencije radnih sati.

10 Obračun plaće provjerimo i **Zaključimo**.

Detaljnije o uređivanju već potvrđenog obračuna evidencije rada pročitajte OVDJE.

## Neuspješan prijenos iz evidencije radnog vremena u obračun plaće

U slučaju neuspješnog prijenosa podataka iz evidencije radnog vremena potrebno je provjeriti:

- ima li djelatnik u Šifrarniku odabranu odgovarajuću vrstu zaposlenja
- je li mjesečni obračun evidencije rada potvrđen
- jesu li sve vrste isplata u sažetku obračuna zabilježene i u evidenciji rada
- je li formiran novi obračun plaće
- je li u slučaju naknadnog uređivanja obračunskih podataka u evidenciji rada djelatnik **uklonjen iz obračuna plaće i ponovno dodan**